# Personnalisation du Profil sur le Forum

Se connecter avec son Login/Pwd sur le forum

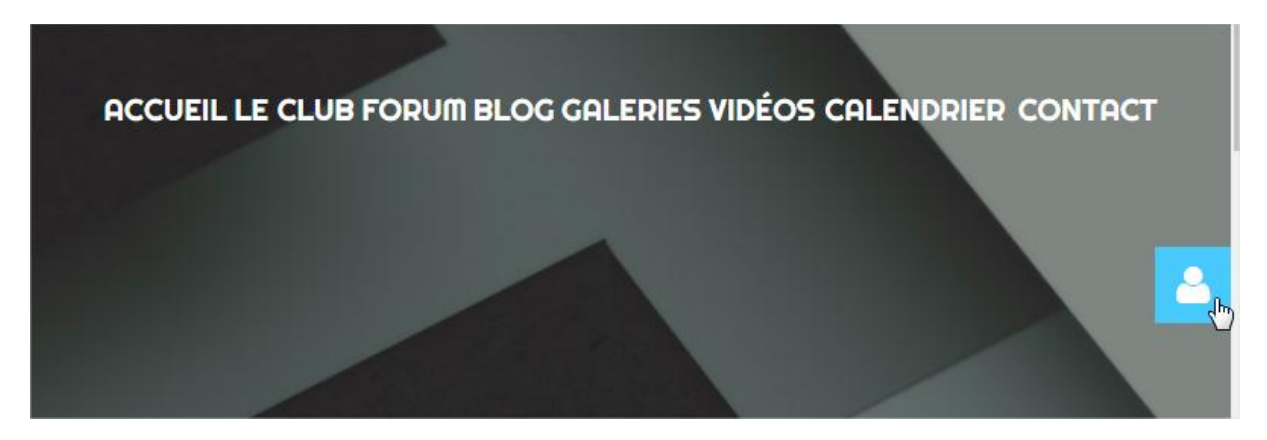

#### Se placer sur votre Login :

| Catégorie |                                          | Dernier message                                                         |
|-----------|------------------------------------------|-------------------------------------------------------------------------|
| Þ         | LES ÉVÈNEMENTS ET CONCOURS (4 SUJETS) ?? | par jimechelaere<br>il y a 1 more 5 jours                               |
|           | LE BUREAU (1 SUJETS) SA                  | Re: Pellentesque<br>non libero<br>par dolor_sit<br>il y a 2 ans 10 mois |

Cliquer dessus.

La fenêtre du profil s'ouvre.

Cliquez sur le bouton en haut a droite « Editer »

#### HELAERE

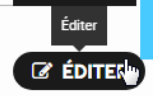

| Туре           | Date                   | Messages :    |
|----------------|------------------------|---------------|
| d'utilisateur: | d'enregistrement: 23   | 14            |
| Administrateur | Mai 2017               | Consultation  |
| Rang:          | Dernière connexion: il | du profil: 39 |
| Administrator  | y a 21 minutes         | Remerciements |
|                | Fuseau horaire: UTC    | reçus: 2      |
|                | +2:00                  |               |
|                | Heure locale: 17:01    |               |

Vous avez quatre menus pour modifier vos infos :

| PROFIL POUR JLMECHELAERE                  | ketook                 |                   |
|-------------------------------------------|------------------------|-------------------|
| COMPTE UTILISATEUR<br>PARAMÈTRES DU FORUM | INFORMATIONS DU PROFIL | IMAGE DE L'AVATAR |

### **Compte Utilisateur** === Pour le changement de mot de passe

| Nom d'utilisateur :            | jlmechelaere        |
|--------------------------------|---------------------|
| Nom                            | Jean-Luc Mechelaere |
| Courriel                       | echos91@free.fr     |
| Mot de passe :                 |                     |
| Vérification du mot de passe : | $\searrow$          |

Information du profil== Saisir nos infos perso et une signature Forum.

Pour cette signature, il faut aller tout en bas de la page

## Terminer l'opération en cliquant sur le bouton : « SAUVER »

| Telegram  |                              |    |  |  |
|-----------|------------------------------|----|--|--|
| Signature | Jean-Luc M<br>Racerman du 49 |    |  |  |
|           |                              | .) |  |  |
|           |                              |    |  |  |

Image de l'Avatar=== c'est ici que l'on va sélectionner son avatar (image affiché sur le forum)

| MODIFIER L'AVATAR           |                       |
|-----------------------------|-----------------------|
| Envoyer un nouveau portrait | Choisissez un fichier |
|                             |                       |

Choisir un fichier sur votre ordinateur.

Le fichier doit être Maxi de 500 Ko.

|     |                             |                       | Organiser 🔻 Nouveau dossier |       |                       |              | ··· ·               |
|-----|-----------------------------|-----------------------|-----------------------------|-------|-----------------------|--------------|---------------------|
|     | COMPTE UTILISATEUR          | INFORMATIONS          | 🔆 Favoris                   | Â     | Nom                   | Taille       | Type d'élément      |
|     |                             |                       | 🥅 Bureau                    |       | 🖕 camtasia-V9         | 275 724 Ko   | Application         |
| 2   | PARAMETRES DU FORUM         |                       | Emplacements récents        |       | 🔊 л                   | 259 877 Ko   | Son Wave            |
| ا م |                             |                       | 📕 Téléchargements           |       | 는 version video modu  | 15 601 Ko    | Archive WinRAR ZIP  |
|     |                             |                       | 📕 JL                        | Ξ     | 🝓 apprendrenombre_pc  | 3 318 Ko     | Archive WinRAR ZIP  |
|     |                             |                       | 🐌 Modelisme                 |       | 🔰 Stacey Kent - Ces p | 3 142 Ko     | Son au format MP3   |
|     |                             |                       | 🎉 Deborah Perso             |       | 🚴 cacaoweb            | 556 Ko       | Application         |
|     | MODIFIER L'AVATAR           |                       | 🔆 Favoris                   |       | Personnalisation du   | 229 Ko       | Document Micros     |
|     |                             |                       | Emplacements récents        |       | 🔄 Photo Forum AMCA    | 95 Ko        | Image JPEG          |
|     |                             |                       | 🎉 Maison                    |       | FORMATRICE ET C       | 43 Ko        | Document Micros     |
|     |                             |                       |                             |       | FORMATRICE ET C       | 42 Ko        | Document Micros     |
|     | Envoyer un nouveau portrait |                       | 词 Bibliothèques             |       | 🖷 Lettre de motivatio | 37 Ko        | Document Micros     |
|     |                             | Choisissez un fichier | Documents                   |       | 🕙 Travaux avancés M   | 29 Ko        | Feuille Microsoft E |
|     |                             |                       | 📔 Images                    |       | 🗐 formatrice QUESTI   | 20 Ko        | Document Micros     |
|     |                             |                       | 🚽 Musique                   | -     | < III III             | 10.17        |                     |
|     |                             |                       | Nom du fichier :            | Photo | Forum AMCA            | ▼ Tous le    | fichiers            |
|     | # FORUM > PROFILE > ÉDITER  |                       |                             |       | Ouv                   | ir 🔽 Annuler |                     |

Cliquez sur « Ouvrir »

Le fichier est en place.

Cliquer sur « Sauver » pour sauvegarder la modification.

| MODIFIER L'AVATAR           |                                      |
|-----------------------------|--------------------------------------|
| Envoyer un nouveau portrait | Choisissez un fichier Photo FMCA.jpg |
|                             |                                      |

Un message de confirmation s'affiche

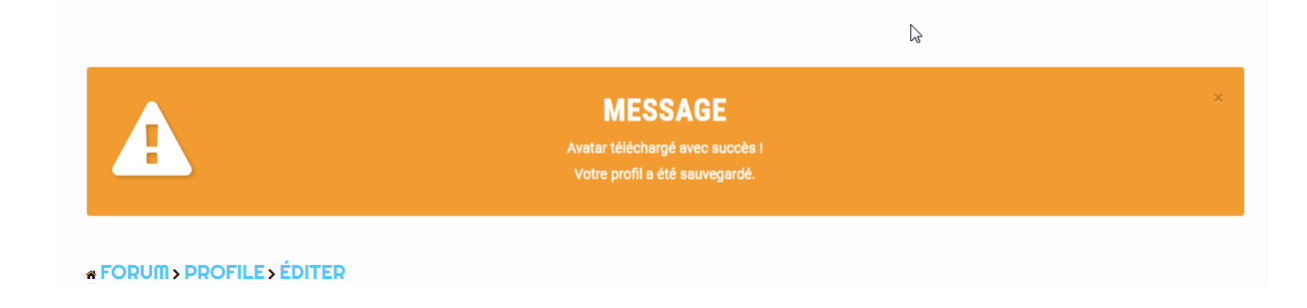

Paramètre du Forum == On ne touche a rien sur ce sujet

Voilà votre personnalisation est faite. Pour verifier, retourner sur : Editer/profile

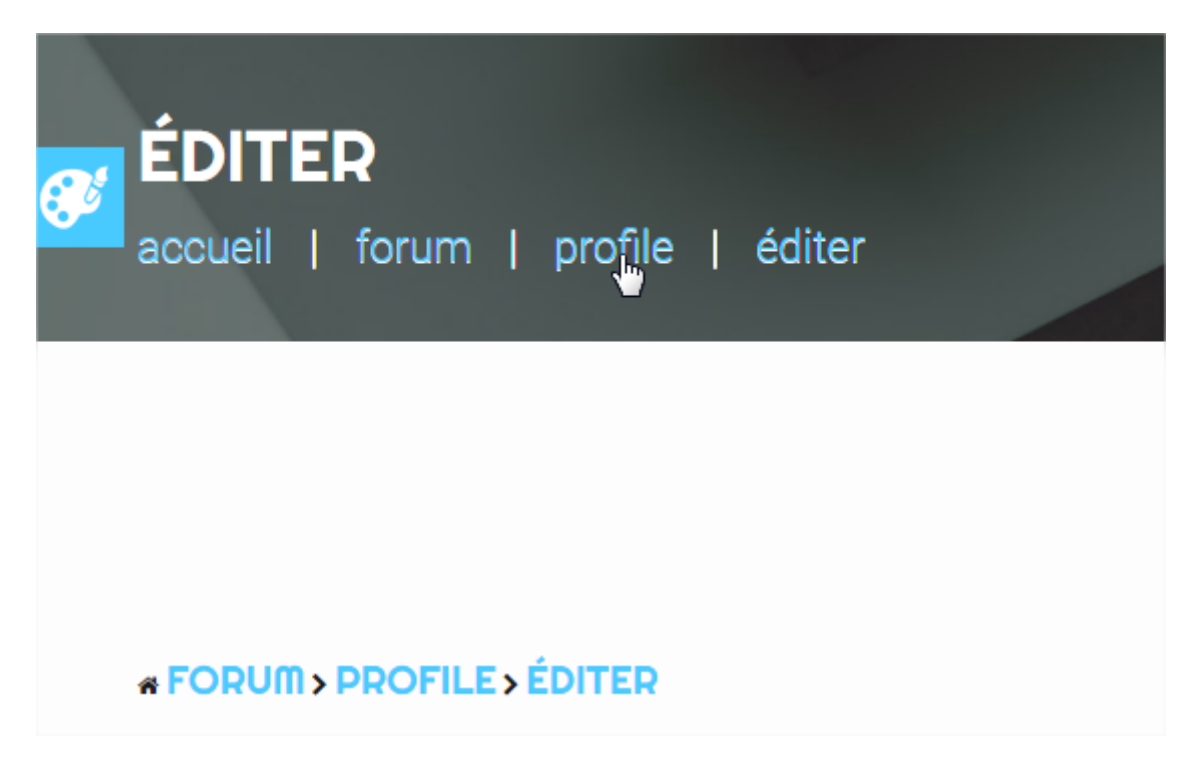

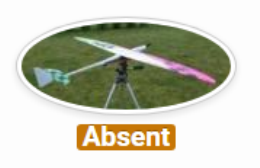

Туре Date Messages : d'utilisateur: 14 d'enregistrement: 23 Consultation Administrateur Mai 2017 **Dernière connexion:** il du profil: 39 Rang: Administrator y a 2 heures 10 Remerciements minutes reçus: 2 ..... Fuseau horaire: UTC +2:00 Heure locale: 18:50

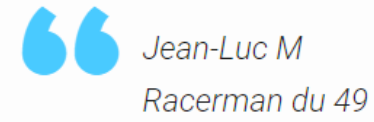

FIN